# MYRIAD DPC/TPC DUPLEX/TRIPLEX PUMP CONTROLLER INSTRUCTION MANUAL

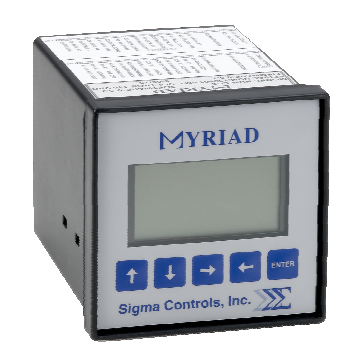

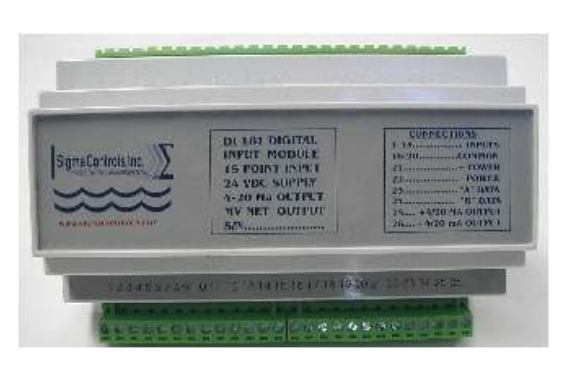

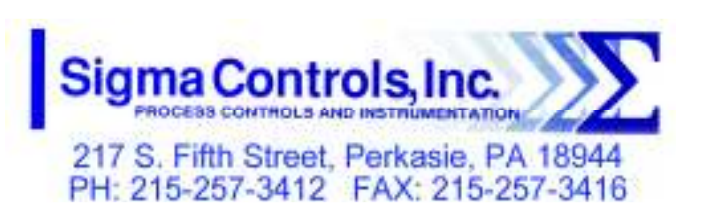

VISIT OUR WEBSITE SIGMACONTROLS.COM

MYRIAD DPC TPC MANUAL 070822

**EGYRLAD** 

MYRIAD DPC

# TABLE OF CONTENTS

| INTRODUCTION                                                                                              | 3   |
|----------------------------------------------------------------------------------------------------|-----|
| Ordering Information<br>Specifications<br>Features                                                        |     |
| WIRING                                                                                                    | 7,8 |
| Dwg # 05-127-1<br>Dwg #05-127-2                                                                           |     |
| Analog Input<br>Analog Output<br>Digital Input<br>Digital Output                                          |     |
| PROGRAMMING AND INITIAL SETUP                                                                             | 9   |
| Input Range Selection<br>Terminal Block Detail<br>Initial Setup & Programming<br>Overview/Key Description |     |
| TROUBLESHOOTING & MAINTENANCE                                                                             | 21  |
| DIAGNOSTICS                                                                                               | 22  |
| APPENDIX 'A'                                                                                              | 24  |
| WARRANTY                                                                                                  | 25  |

# **INTRODUCTION:**

The Sigma Myriad TPC (Triplex Pump Controller) is a state of the art microprocessor based, user configurable instrument for the monitoring and control of up to three (3) constant speed or up to three (3) variable speed driven pumps.

The Myriad TPC performs all of the functions found in a full size control panel.

- Displays level in numeric and bargraph forms
- Displays pump run status
- Allows full user selection of all system variables
- Monitors critical alarms (motor overtemperature, etc.)
- Monitors non-critical alarms (seal leak, etc.)
- Monitors hand off auto selection switch position
- Monitors pump (VFD) 'run' feedback
- Provides digital and relay outputs for pump control, level alarm, sensor fail, pump fault
- and seal leak
- Permits user selection of pump sequence, alternation and permitted quantity of pumps to run
- Provides 4/20MA outputs for VFD speed setting and proportional control
- Provides time and date 'stamped' alarm information
- Dual continuous sensor monitor with 'sensor fail' alarm output and auto select of redundant sensor
- Audible and visual alarms
- Allows simulation' of level to exercise pumps or verify operation
- Records "MAX" and "MIN" process values and a graphic trend chart for trouble shooting
- Available in ¼ DIN panel mount or Nema 4X enclosures
- Allows connection of two floats to be used to backup the level sensor(s)

## **ORDERING INFORMATION:**

DIN Rail Mount/Back Panel

Sigma Myriad-DIN181 Sigma Myriad-TPC-N4X

Wall Mount Nema 4X

# SPECIFICATIONS:

- ANALOG INPUT (2 ea.) Analog, 4/20MA, 0-5V, 1-5V, 0-10VDC, isolated with common negative, +-0.1% accuracy.
- DIGITAL INPUTS (21 ea.) Digital 10-30V DC
- ANALOG OUTPUT: (4 ea.) Analog, with common negative 0-20MA, 4/20MA, 0-5V, 0-10V (voltage output requires a resistor).

- DIGITAL OUTPUTS: (4 ea.) Opto isolated, solid state, open collector, 100MA 30VDC max.
- RELAY OUTPUTS: (4 ea.) SPDT, Form 'C' 5A Relay
- DISPLAY: LCD, 128 X 32 pixel bitmapped graphic display
- LOOP POWER: 24VDC regulated output, 100MA max.
- 5 USER KEYS: Up, Down, Left, Right, Enter
- ACCURACY: 0.1% of calibrated span
- LOCKOUT: User password, user configurable
- INPUT IMPEDANCE: Voltage 100K, current 100 OHMS
- POWER: 120VAC (230VAC available)
- ENVIRONMENTAL: Operating, 0-65° C Storage, -40° -80° C R.H., 0-90% non condensing
- ENCLOSURE: 1/4 DIN, ABS plastic 96 X 96 X 150MM (main unit) back panel din rail mount aux unit 6" x 4.5" x 2.5"
- FRONT PANEL: Gasketed Nema 4X
- ACCESS: (DIN CASE) Chassis & boards remove from front of case.
- TERMINAL STRIP: (60) Removable for ease of wiring 28 – 16 AWG
- CONNECTIONS: Removable screw terminal blocks 28 – 16 AWG wire.

- CONTROL OUTPUTS:
   4 relay outputs, user programmable, SPDT Form 'C' relays 5 AMP.
   4 digital outputs, Opto isolated, open collector.
- OUTPUT ANNUNCIATION: On board piezo buzzer
- CPU Activity Monitor
- PROGRAMMING:

Menu based, all parameters and setpoints are user configurable via menu prompts and user keys. The preconfigured screens and 'pull down' sub menus with English prompts assures rapid setup and commissioning.

- 1 YEAR WARRANTY
- OPTIONS: Expansion cards, networking
- MODBUS® RTU RS485: Network allows multiple units to be connected together for distributed applications or remote monitoring SCADA applications.
- EXPANSION CARDS: Significant expansion is possible via additional control boards and 'MV' networking. Up to 128 units may be interconnected, 4000 feet per node.

## FEATURES:

- Microprocessor Based
- Graphic LCD Display
- 5 Function Keys
- Isolated 24VDC Sensor Power
- 4/20MA, 1-5V, 0-5V, 0-10VDC Programmable input
- 2 Analog Input
- 4 Analog Outputs
- 21 Digital Inputs
- 4 Digital Outputs
- 4 Form 'C' Relay Outputs
- Fully User Programmable in English
- 2 Ea. RS485 Ports (Programming and SCADA)
- CPU Activity Monitor

#### WIRING DETAIL

- Inputs, see Dwg # 05-127-1
- Outputs, see Dwg # 05-127-2

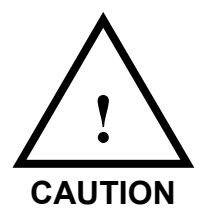

All electrical wiring must be in accordance with all local state and national codes that apply.

<u>Do not exceed</u> the rated current of the D.C. power supply (100MA) or the form 'C' relay outputs (5A/240VAC resistive).

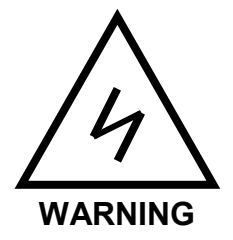

Hazardous voltages are present within the enclosure. Installation or service should only be carried out by trained personnel.

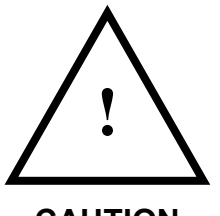

The range selector switches located on the bottom of the circuit board are factory set. If a field change of input type is required see Appendix 'A'. Do not apply an input signal that is not coordinated with range switches or the unit may be damaged.

CAUTION

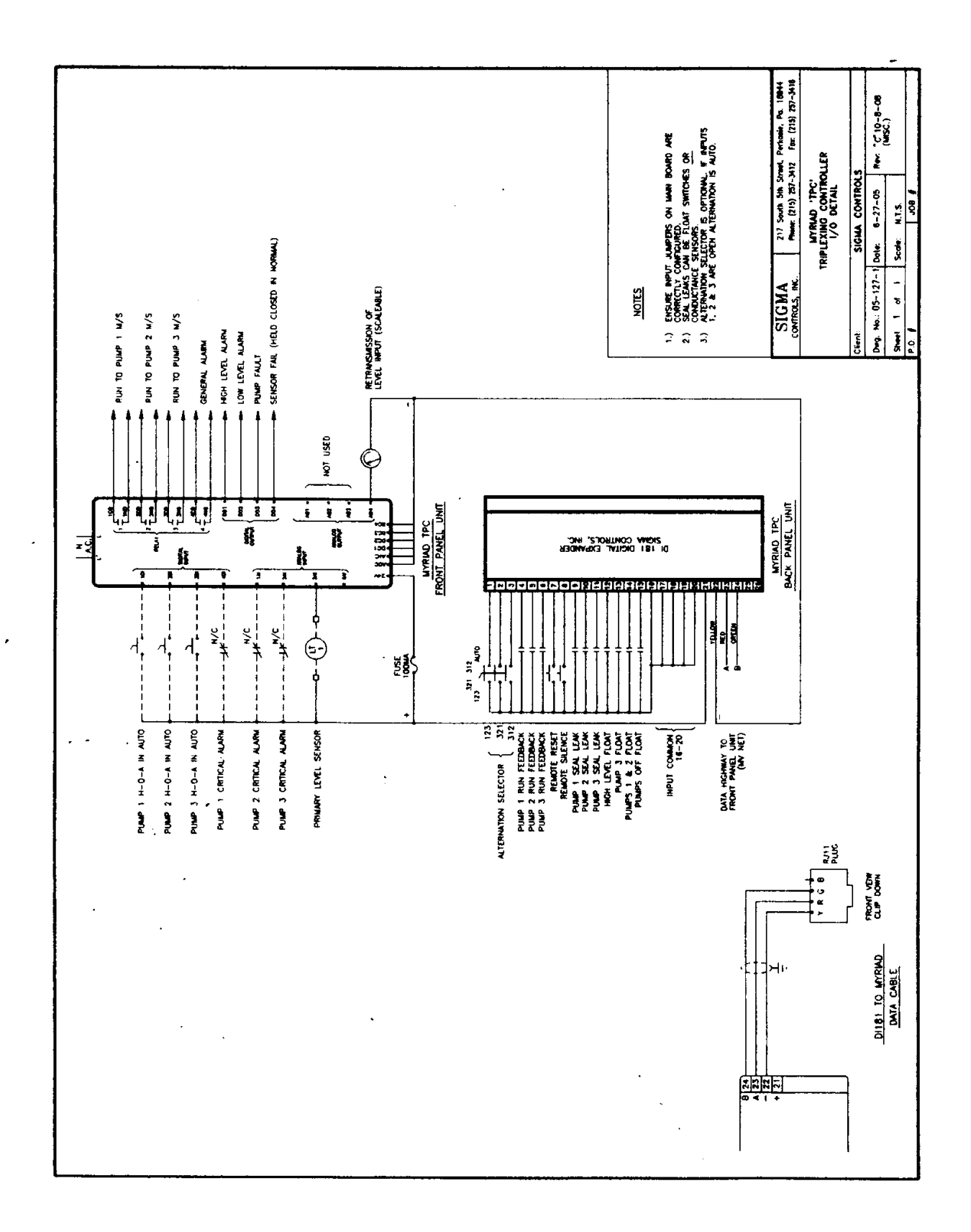

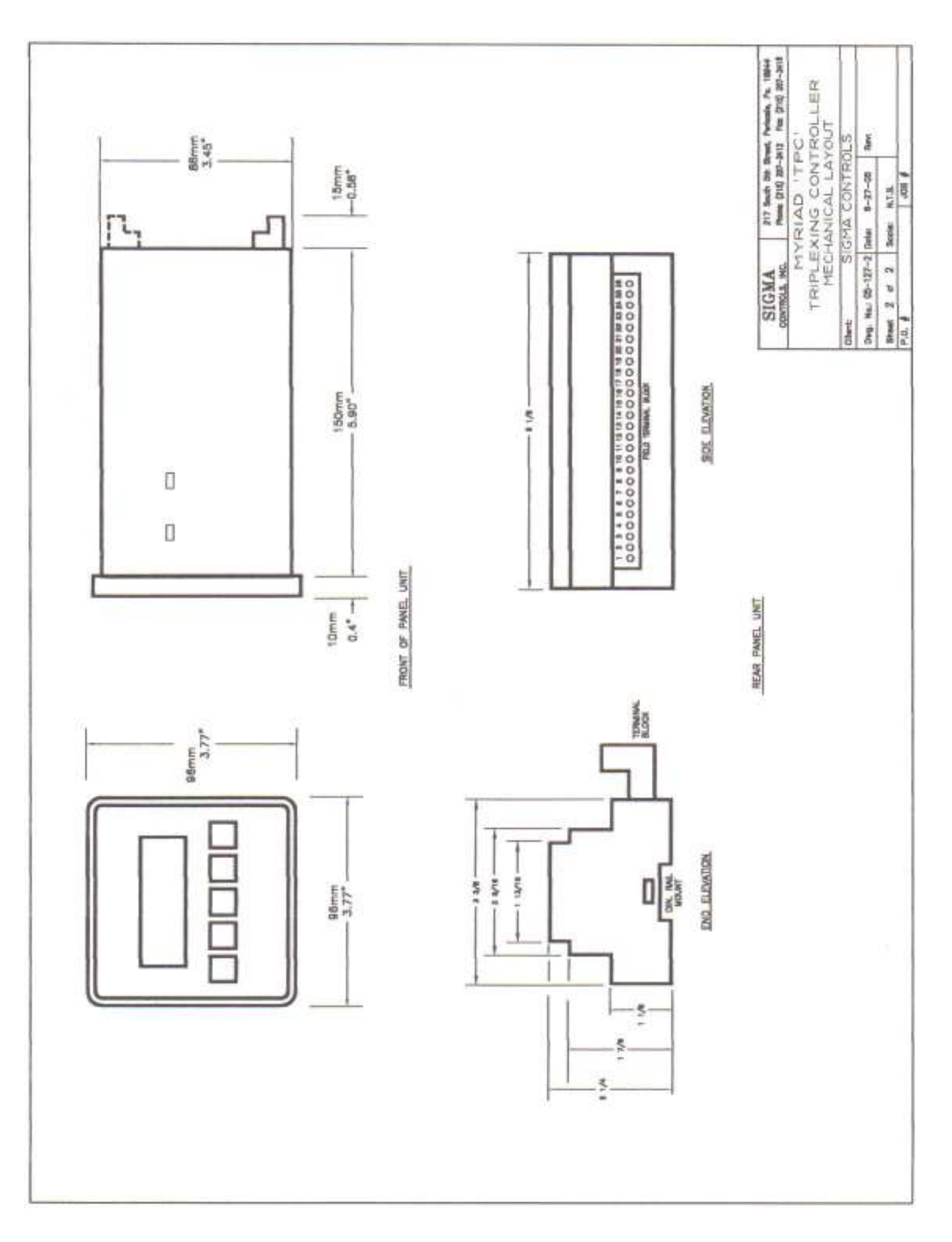

# **PROGRAMMING & SETUP**

The Myriad TPC utilizes a 'plain English' menu driven setup screens which are intuitive and easily understood.

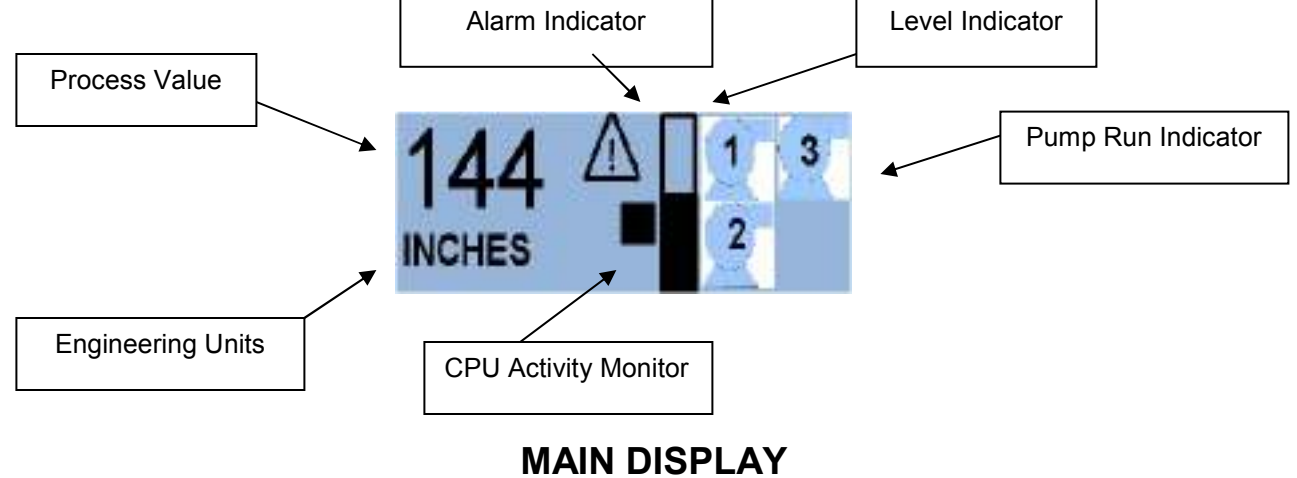

# NOTE: To 'RETURN' to the main display from any other screen, scroll to 'EXIT' and press 'ENTER'.

From the default screen (Fig. 1), push the 'Enter' button to enter the password protected menus.

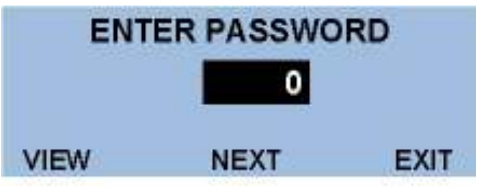

Enter the user selected password (factory default is zero) using the  $\uparrow \downarrow$  keys and press 'Enter' to access the first programming menu 'Menu 1'.

|          | MENU 1 |      |
|----------|--------|------|
| SETTINGS | s      | SIM  |
| ALARMS   |        | ALT  |
| BACK     | NEXT   | EXIT |

<u>NOTE:</u> Programming should begin at 'Menu 2'. 'SCALE' to set the instrument for the correct input signal from 'Menu 1'. Use the  $\rightarrow \leftarrow$  buttons to highlight the 'NEXT' item and press enter to access 'Menu 2'.

# MENU 2 SCALE

| AOUT          | MENU 2 | SETUP |
|---------------|--------|-------|
| SCALE<br>BACK | NEXT   | DIAGS |

Use the  $\rightarrow \leftarrow$  buttons to highlight 'SCALE' and press 'ENTER' .

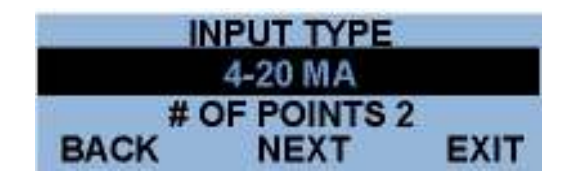

Use the Up/Down arrow buttons to select the desired analog input range. **NOTE: INPUT TYPE MUST BE CO-ORDINATED WITH INPUT SELECTOR SWITCH LOCATED ON THE BOTTOM OF THE CIRCUIT BOARD** (See Appendix 'A')

The 'TPC' does not include linearization of the input signal. The display is linear over the 2 points selected.

# **DECIMAL POINT SELECTOR SCREEN**

| DE   | ECIMAL POIN | IT   |
|------|-------------|------|
| EX.  | +++,+       |      |
|      | 3.1         |      |
| BACK | NEXT        | EXIT |

The cursor will be positioned over the decimal count window, use the Up/Down  $\uparrow \downarrow$  arrow buttons to raise or lower the unit number to the left of the decimal point. (The example shown in this window will change with your selection.)

Use the  $\rightarrow \leftarrow$  buttons to move the cursor to the number behind the decimal point and the Up/Down  $\uparrow \downarrow$  buttons to change this selection. Once again the example will change to confirm your selection.

Use the  $\rightarrow \leftarrow$  buttons to highlight the 'NEXT' selection and press 'ENTER' to access the Input Scale Screen.

# **INPUT SCALING TO ENGINEERING UNITS**

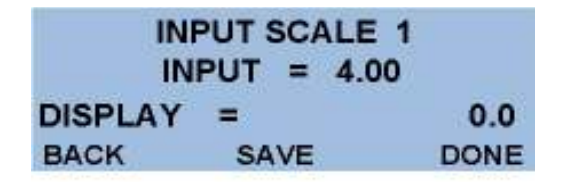

**NOTE:** This screen sets what the Myriad TPC displays in the main display for the selected input.

The example shown above will display 0.0 units when the input is 4.00 MA. Both the input and the display at that input can be changed for different requirements.

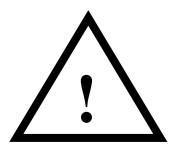

# <u>NOTE:</u> Since the TPC accepts two level sensor inputs (one is for a redundant backup), both sensors must be identical in range and output.

A) With the cursor selecting 'INPUT = 4.00' (or the zero value of the selected input) use the  $\uparrow \downarrow$  buttons to change the input value for the required displayed value.

B) Use the  $\rightarrow \leftarrow$  buttons to move the cursor to the 'display' value and the Up/Down buttons to change the desired display for the previously selected input. Once complete, scroll to 'SAVE', press 'ENTER' to access 'INPUT SCALE 2' screen.

| II      | NPUT | SC  | ALE 2 |       |
|---------|------|-----|-------|-------|
| 11      | IPUT | =   | 20.00 |       |
| DISPLAY | =    |     |       | 100.0 |
| BACK    | SA   | 4VE |       | DONE  |

Follow the steps outlined above to set the values of 'input' and 'display' for input Scale 2.

When complete with scale 2, scroll the cursor to the 'SAVE' position and press 'ENTER'. Press 'DONE' and press 'ENTER' to move to the "ENGINEERING UNITS" selection screen.

# **ENGINEERING UNITS SELECTION:**

When 'Scale Menu' is complete the 'INPUT TEXT" menu is the last menu in the scaling process.

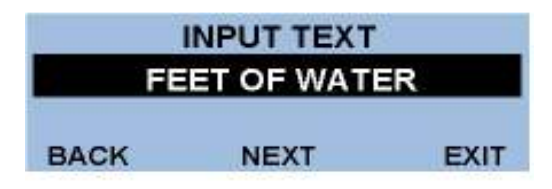

This screen allows the selection of several engineering units. With the cursor on the default value as shown, press the Up/Down buttons to select between

'FEET OF WATER' 'PSI' 'GALLONS' 'LITERS' 'UNITS' 'INCHES'

Use the  $\uparrow \downarrow$  keys to select the desired engineering units then with the  $\rightarrow \leftarrow$  keys, highlight 'NEXT' and press 'ENTER' to access the "display filter" screen.

# **DISPLAY FILTER SCREEN**

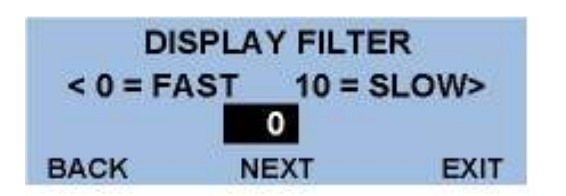

Use the  $\uparrow \downarrow$  keys to change the amount of filtering applied to the input signal. 'O' is no filter and '10' is high filter.

# Too much filtering will dampen process responses.

Scroll to 'NEXT' and press 'ENTER' to return to the Menu 2.

# ANALOG OUTPUT (AOUT)

Use the  $\rightarrow \leftarrow$  keys to highlight the 'AOUT' item and press 'ENTER' to access the analog output signal settings.

<u>NOTE:</u> There are four analog outputs on the TPC, as follows: AOUTPUT 1 and AOUTPUT 2 are speed vs. level setpoints, which are only utilized on variable speed drive applications. This screen allows the user to program the speed of the drive at a selected level. Both level and drive speed are selectable.

# LEAD SPEED SCALE 1

| LE    | EAD SCALE 1 | l .          |
|-------|-------------|--------------|
| LEVEL | = 30        |              |
| SPEED | = 50.0%     | BRANKSTOPHER |
| BACK  | SAVE        | DONE         |

The 'level' value will be highlighted, use the  $\uparrow \downarrow$  keys to change the level point at which the speed of the drive (selected in the next block) is requested. In the example above, the drive will be at 50% speed when the level is 30 inches and only the lead pump is called to run.

Scroll to 'SAVE' and press 'ENTER' for speed scale 2.

# LEAD SPEED SCALE 2

| 1     | LEAD SCALE 2 |                       |
|-------|--------------|-----------------------|
| LEVEL | = 100        |                       |
| SPEED | = 90.0%      | PROFESSION PROFESSION |
| BACK  | SAVE         | DONE                  |

Select a value of drive speed and level as described above and scroll to 'DONE' to save the values selected and move to lag speed scale 1 screen.

As described above, select an output value versus display value for analog output 4. When complete use  $\rightarrow \leftarrow$  to select 'SAVE' and press 'ENTER'.

## LAG SPEED SCALE 1

|       | LAG SCALE | 1    |
|-------|-----------|------|
| LEVEL | = 40      |      |
| SPEED | = 55.0%   | 6    |
| BACK  | SAVE      | DONE |

The 'level' value will be highlighted, use the  $\uparrow \downarrow$  keys to change the level point at which the speed of the drive (selected in the next block) is requested. In the example above, the drive will be at 55% speed when the level is 40 inches and the lead and lag pumps are called to run.

Scroll to 'SAVE' and press 'ENTER' for speed scale 2.

# LAG SPEED SCALE 2

| 1     | LAG SCALE 2 |      |
|-------|-------------|------|
| LEVEL | = 100       |      |
| SPEED | = 95.0%     |      |
| BACK  | SAVE        | DONE |

Select a value of drive speed and level as described above and scroll to 'DONE' to save the values selected and move to lag 2 speed screen and lag 3 speed screen.

As described above, select an output value versus display value for analog output 4. When complete use  $\rightarrow \leftarrow$  to select 'SAVE' and press 'ENTER'.

From menu 2 use the  $\rightarrow \leftarrow$  keys to select 'SETUP' and press enter to access the setup menu.

#### <u>SETUP</u>

**NOTE:** The 'SETUP' menu allows access to the following items:

- 1) Pump elapsed timer 1
- 2) Pump elapsed timer 2
- 3) Pump elapsed timer 3
- 4) Trend screen time base
- 5) Password
- 6) Time
- 7) Month
- 8) Date
- 9) Day
- 10) Alarm Horn on/off

#### **ELAPSED TIMERS**

An elapsed timer is provided to allow the operator to monitor the run times of the four pumps.

| SETUP  |            |      |
|--------|------------|------|
| ELA    | PSED TIMEF | र 1  |
| 678345 |            |      |
| BACK   | NEXT       | EXIT |

To reset the #1 timer use the  $\uparrow \downarrow$  keys to change the saved value to zero. Select 'NEXT' and press enter to access elapsed timer 2. Follow the procedure above to reset this timer to zero. Reset other timers in the same way.

Use the  $\rightarrow \leftarrow$  keys to highlight 'NEXT' and press the enter key to move to the trend screen speed screen.

# TREND SPEED SCREEN

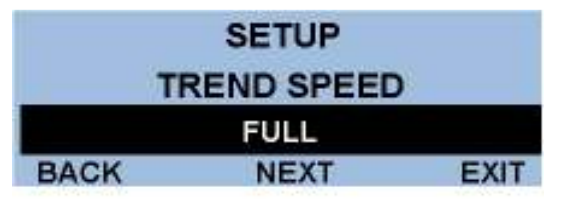

**<u>NOTE</u>**: The trend screen is provided as a diagnostic tool. This trend graphic will display the process value over the time duration selected. The duration of the trend is selectable between 2 minutes, 2 hours, 12 hours and full speed. The trend is non-retentive and will overwrite previous data.

Use the  $\uparrow \downarrow$  keys to select the desired time base and scroll to 'NEXT' and press 'ENTER' to move to the 'Change Password' screen.

# **CHANGE PASSWORD SCREEN**

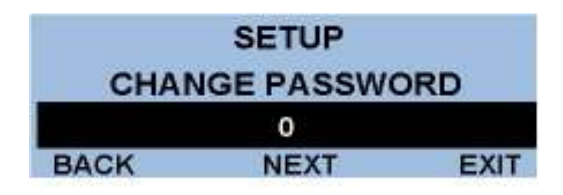

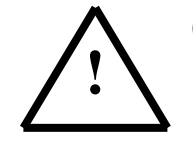

Once the password has been changed make sure a record of the new password is retained. Access to the programming menus requires a correct password.

Use the  $\uparrow \downarrow$  keys to enter a number up to 9999, select 'NEXT' and press 'ENTER' to enter the 'change clock' menu.

# CHANGE CLOCK, MONTH, DATE AND DAY SCREENS

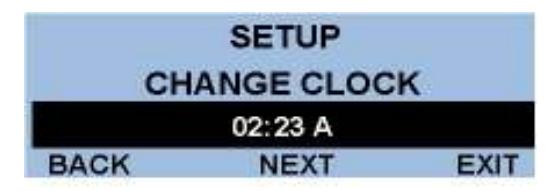

As described previously use the  $\uparrow \downarrow$  keys to set the screen to the current time. Scroll to 'NEXT' and press 'ENTER' to move to the change month screen.

The 'change month' screen, 'change date' screen and 'change day' screen are all adjusted as above. After changing the 'DAY' screen, scroll to 'NEXT' and press 'ENTER' to select the 'Alarm Horn' screen.

# NOTE: DAYLIGHT SAVINGS CHANGES ARE AUTOMATIC.

# ALARM HORN SCREEN

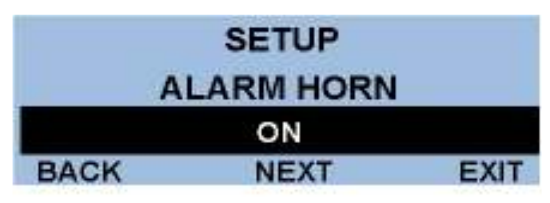

**<u>NOTE</u>**: Selecting the alarm horn to 'OFF' will disable the internal piezo alarm from sounding when an alarm condition occurs.

When the desired selection is made, scroll to 'NEXT' and press 'ENTER' to return to <u>'MENU 2'</u>. In Menu 2 select 'NEXT' and 'ENTER' to select <u>Menu 1.</u>

# <u>MENU 1</u>

| ŧ.      | MENU 1 |      |
|---------|--------|------|
| SETTING | s      | SIM  |
| ALARMS  |        | ALT  |
| BACK    | NEXT   | EXIT |

From Menu 1 select 'Settings' and press 'ENTER' to access the 'LEAD PUMP ON' setpoint.

# LEAD PUMP ON

|      | SETTINGS   |      |
|------|------------|------|
| 1    | LEAD ON AT |      |
| 80   |            | LEV  |
| BACK | NEXT       | EXIT |

<u>NOTE</u>: This parameter determines at what level the 'lead' pump turns on. Using the  $\uparrow \downarrow$  keys select a level point to turn on the lead pump. Scroll to 'NEXT' and press 'ENTER' to access the:

# LEAD PUMP OFF SCREEN

|      | SETTINGS   |      |
|------|------------|------|
| 1    | EAD OFF AT |      |
| 30   |            | LEV  |
| BACK | NEXT       | EXIT |

Following the procedure above select a level value at which the lead pump turns off. Use 'NEXT' with the exit button to access the: --

# LAG PUMP ON SCREEN

|      | SETTINGS  |      |
|------|-----------|------|
|      | LAG ON AT |      |
| 100  |           | LEV  |
| BACK | NEXT      | EXIT |

Select a value, which turns on the lag pump. Use 'NEXT' and 'EXIT' to access the: --

# LAG PUMP OFF SCREEN

|      | SETTINGS   |      |
|------|------------|------|
|      | LAG OFF AT |      |
| 40   |            | LEV  |
| BACK | NEXT       | EXIT |

And once again select a level value, which turns off the lag pump. Select 'NEXT' and press 'EXIT' to advance to the Lag 2 setting.

# PUMP ON DELAY SCREEN

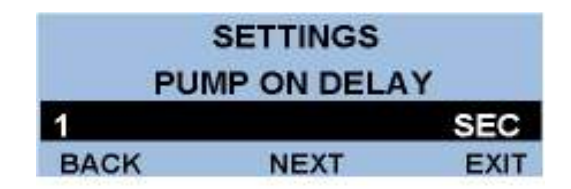

This screen allows an operator selected delay before a pump is operated after its 'ON' setpoint has been reached. Sometimes this delay is required to overcome process disturbances such as pressure or wave action.

Change the 'ON' delay as required and select 'NEXT' and press 'ENTER' to advance to the:--**PUMP OFF DELAY SCREEN** 

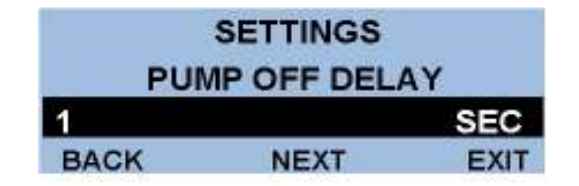

Change pump off delay as described above and select 'NEXT' and press 'ENTER' to advance to the:--

## LEVEL ALARM SCREENS

The next screens are as follows:

Low Level Alarm Set Point Low Level Alarm Reset Point High Level Alarm Set Point High Level Alarm Reset Point Alarm Timer

Adjust and advance through the alarm settings as described previously, the 'alarm timer' provides an adjustable time delay for alarm notification after the alarm setpoint has been reached in order to prevent nuisance alarms.

After the 'alarm timer' has been set return to Menu 1 and select 'ALT', press 'ENTER' to access the alternative menu.

## **'ALTERNATION'**

From Menu 1 select 'ALT' and press ENTER to select the Lead/Lag order screen.

## LEAD/LAG ORDER SCREEN

| LEAD / LAG ORDER |     |        |   |
|------------------|-----|--------|---|
| LEAD             | 1   | LAG 1  | 2 |
| 2 LAG            | 3   |        |   |
| BACK             | NEX | T HELP |   |

The example shows the #1 pump as the 'Lead' and #2 as the 'Lag', #3 pump as the second 'Lag' and #4 pump as the third 'Lag'. The starting position of any pump may be changed in this screen by positioning the cursor with the  $\rightarrow \leftarrow$  buttons and selecting the desired pump sequence. **NOTE:** If alternation is enabled, the pump sequence will change based on time <u>or</u> pump cycle. If alternation is selected to be 'off' then pump sequence will be 'fixed' per the selected 'pump order'.

| SELECT PUMPS IN   |
|-------------------|
| ORDER, PUT UNUSED |
| LAST, ONE OF EACH |
| (IE: 1, 3, 2, 4)  |

The help screen can be selected from the Lead/Lag Order screen or it may appear if an incorrect pump order was entered. This screen explains that pump numbers should be entered in the order in which they come on. If there are unused pumps, enter them as coming on last. You must enter each pump once.

#### ROTATE PUMPS SCREEN

| PUMPS TO ALT                                                    |                |         |      |
|-----------------------------------------------------------------|----------------|---------|------|
| ROTA                                                            | ROTATE 3 PUMPS |         |      |
| <ie: 1<="" td=""><td>2 =</td><th>DUPLEX&gt;</th><td></td></ie:> | 2 =            | DUPLEX> |      |
| BACK                                                            | 1              | NEXT    | EXIT |

This screen is provided to allow the operator to limit the maximum number of pumps to be alternated. In the example shown the cursor is over the programmable number of pumps allowed to be in the alternation cycle, i.e. 3 pumps (Triplex).

Use the  $\uparrow \downarrow$  keys to select a time of day to alternate. Select 'NEXT' and press 'ENTER' to return to Menu 1.

# MAXIMUM PUMPS ALLOWED SCREEN

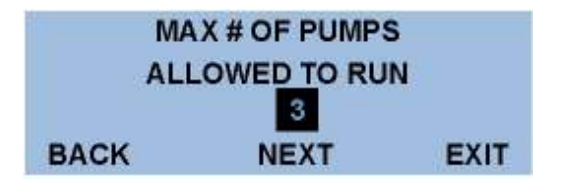

This screen allows the operator to select the maximum number of pumps that are allowed to run regardless of level conditions. Select the maximum number of pumps with the  $\uparrow \downarrow$  buttons.

# **ALTERNATION SCREEN**

| ALTERNATION    |  |  |  |
|----------------|--|--|--|
| DAILY          |  |  |  |
| 02:23 A        |  |  |  |
| BACK NEXT EXIT |  |  |  |

NOTE: Three options are available for alternating the pump lead position:--

- A) 'ALT OFF' no alternation of lead/lag pump.
- B) 'WHEN PUMPS STOP' pumps alternate when a pump has completed a pump cycle.

C) 'DAILY' allows for alternation of the pumps in systems, which run continuously. Selecting 'DAILY' brings up a new selection, which is the time of day at which the pumps will alternate their position in the sequence even if they are operating.

From 'Menu 1' select 'ALARMS' and press 'ENTER' to view the current alarm status. **ALARMS** 

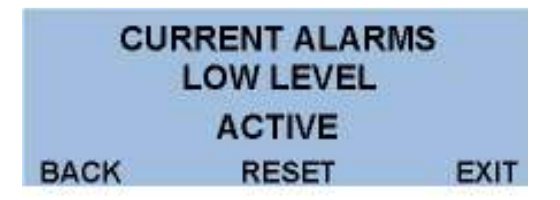

**<u>NOTE:</u>** In this menu item, all alarm screens will be shown in an automatically 'SCROLLING' fashion. The following alarm status will appear on the screen:

P1 Failed to Run P2 Failed to Run P3 Failed to Run P1 Critical Alarm P2 Critical Alarm P3 Critical Alarm Seal Leak Alarm High Level Alarm Low Level Alarm Main Sensor Failure 2<sup>nd</sup> Sensor Failure System Shutdown

Any alarm that is currently active will be indicated on its screen by the lower display changing from 'NOT ACTIVE' to 'ACTIVE'. Any 'ACTIVE' alarm must be reset by selecting 'RESET' with the  $\rightarrow \leftarrow$  arrows and pressing 'ENTER' <u>after the causal condition has been removed.</u>

**<u>NOTE</u>**: The RESET function can be utilized from the PASSWORD screen, The ALARM screen, digital input # 7 on the expansion (DI 181) board or by pressing the  $\uparrow \downarrow$  buttons simultaneously.

**NOTE:** While in the main display any alarm condition which occurs during normal operation will cause a time and date 'stamped' message to pop-up over the main display screen indicating the specific alarm condition. The on board horn will sound. To clear the screen and stop the horn, press any key.

SENSOR FAILURE 9/02 02:23 A 111111 ALARM11111 PRESS ANY KEY

On the main display a  $\checkmark$  will flash indicating that an alarm condition still exists. This indicator will be removed after the alarm has been cleared as described above. The 'RESET' selection appears on the 'ALARMS' and the 'ENTER PASSWORD' screens.

## **OPERATIONAL INFORMATION**

Several items of operational information are provided for operator review of system status. These items may be accessed from the 'VIEW' screen, which appears at the bottom of the 'PASSWORD' entry screen.

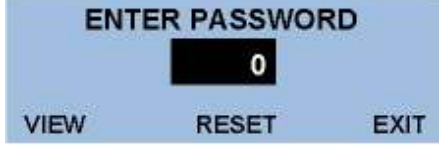

From the main menu press 'ENTER' key to access the 'ENTER PASSWORD' screen. Use the  $\rightarrow \leftarrow$  keys to scroll to the 'VIEW' position and press 'ENTER'.

## NOTE: IT IS NOT NECESSARY TO ENTER A PASSWORD TO ENTER THIS SCREEN.

| VI     | EW MENU |      |
|--------|---------|------|
| TREND  |         | PEAK |
| ALARMS |         | ETMS |
| VIEW   | NEXT    | EXIT |

'TREND' will be highlighted, press 'ENTER' to view the recorded trend of the process value for the time selected previously during the setup procedure (2 min., 2 hrs, 12 hrs, or full speed).

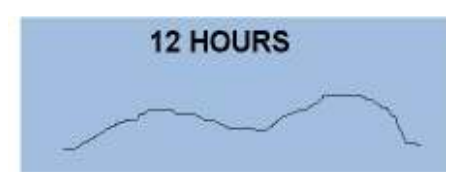

After viewing the process trend press 'ENTER' to return to the 'VIEW' menu. Select 'PEAK' with the  $\rightarrow \leftarrow$  keys and press 'ENTER'

| PEAK AND VALLEY |     |      |
|-----------------|-----|------|
| HI 100.0        |     |      |
| LO -25.0        |     |      |
| BACK            | CLR | EXIT |

This screen records the highest and lowest process values that have occurred since the last 'CLR' (clear). To reset these values to the current value of the process, scroll to 'CLR' and press 'ENTER'. The cursor will automatically move to the 'BACK' position, press 'ENTER' to return to the 'VIEW' menu. Select 'ALARMS' and press enter to view the current alarm status and use 'RESET' as described previously to clear any active alarms. Select 'BACK' and press 'ENTER' to return to the 'VIEW' menu. Select 'ETMS' and press 'ENTER' to view the recorded elapsed times for each pump.

| ELAPSED TIMERS |        |       |
|----------------|--------|-------|
| P1             | 678345 | HOURS |
| P2             | 234456 | HOURS |
| BACK           | NEXT   | EXIT  |

<u>NOTE:</u> Elapsed times are resettable in the 'SETUP' mode and will 'ROLLOVER' to zero after 1,000,000 hours if not reset. Select 'NEXT' and press 'ENTER' to view pump 3 & 4 elapsed times. <u>MAINTENANCE AND TROUBLE SHOOTING</u>

## **MAINTENANCE:**

The Myriad TPC is a digital solid-state device, which requires no periodic maintenance.

Occasional physical checks of the unit should be carried out for physical and mechanical security of mounting, terminal blocks, and electrical wiring.

# **TROUBLE SHOOTING:**

 <u>UNIT 'LOCKS UP'</u> – Recycle power to the unit by removing AC power, waiting 10 seconds and reconnecting power.

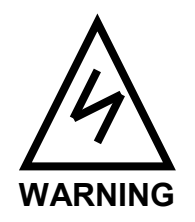

<u>NOTE:</u> This should be done by using the user provided circuit breaker or fuse, not by removing the power wires at the terminal block. <u>Serious</u> injury or death can occur if contact is made with the incoming ac power.

- <u>LCD</u> display goes dim or contrast is poor. Remove power from the unit, release the 2 rear mounting screws and slide the unit forward in its case approximately 1 inch. On the left side of the circuit board is an adjustable potentiometer. With a small screwdriver adjust this "pot" to allow alter the contrast to the desired amount. Return the unit to its normal position and secure the rear screws.
- <u>DISPLAY REMAINS AT ZERO OR SHOWS NO CHANGE</u> -- If the display remains at zero or shows no change but the process is changing, check for D.C. voltage on the loop. With 2 wire (4/20MA) instruments check with a D.C. voltmeter at the level instrument, by disconnecting the level instrument from its 2 wires and measuring across these 2 wires with a D.C. voltmeter for the presence of 24VDC.

If D.C. voltage is present, reconnect the negative wire of the supply and insert a milliampmeter between the positive wires. The loop should provide a signal between 4 and 20 MA. If no current is present or Y current exceeds 20MA consult the level instrument supplier.

If D.C. voltage is not present check the user supplied power supply or if using the Myriad supply measure across terminals 24VDC and A/C. If no 24VDC is present consult factory. If 24VDC is present check field wiring between the Myriad and the field device and recheck 'SCALE' functions to insure correct setup.

 Unit appears to be functioning but does not bring on pumps or alarms. From 'MENU 2' scroll to 'DIAG' and press enter:--

# **DIAGNOSTIC SCREENS**

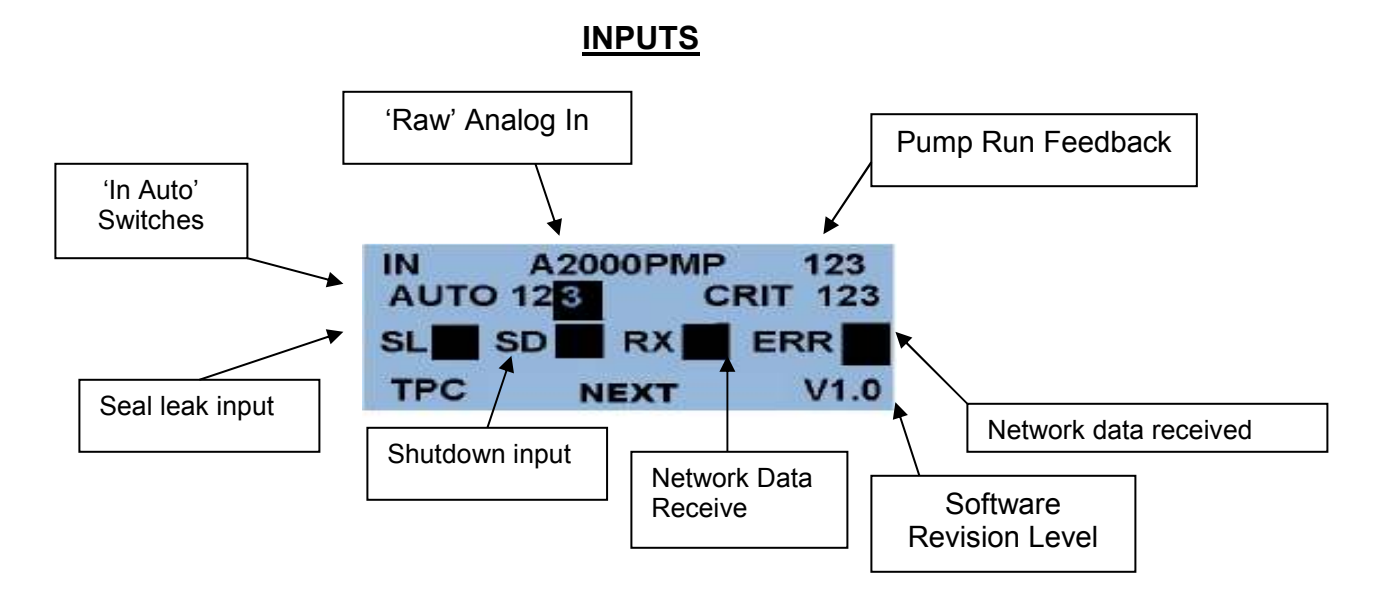

Select 'NEXT' and press 'ENTER' to view the output screen.

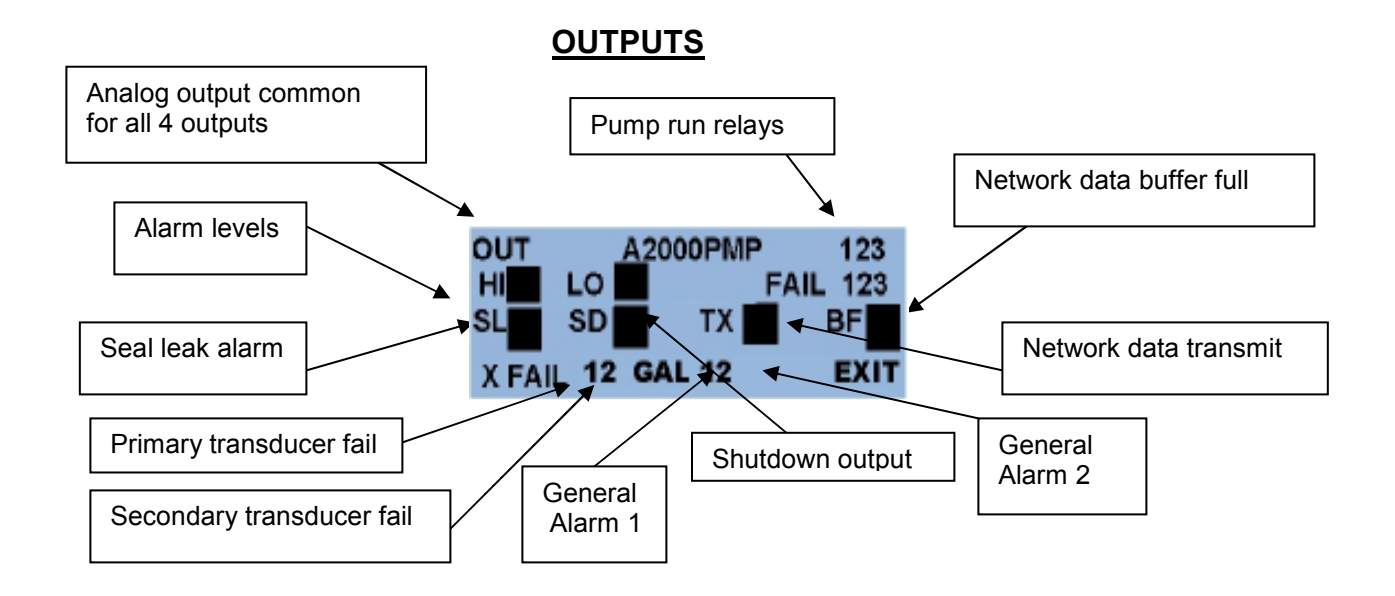

The diagnostic screens provide information about the current status of inputs and outputs and provide valuable information to aid in trouble shooting.

The screens show the status of the 'RAW' analog input and output values. These raw values are approximately the input and output range in the selected input value; as shown, the input is 20.00 MA and the output is 20.00 MA. These values can provide help in determining if the Myriad TPC is receiving the correct analog input.

# NOTES ON ALARMS

General alarm output 'sweeps' all alarms into a common SPDT dry contact output.

# PUMP ALARMS

(1) <u>Pump fail</u>, after a pump has been 'called' to run a digital input (normally from the auxiliary contact on the respective motor starter) is 'fed back' to the controller at 1DI and 2DI. If the controller fails to see this input it assumes the motor starter has failed to energize the starter and it energizes the 'Pump Failed to Run' alarm, removes this pump from the sequence and brings on the next available pump.

(2) <u>Critical alarm</u>, the critical alarm inputs 3DI and 4DI or normally closed inputs usually from the pump motor thermostat. If the controller 'sees' either of these inputs go open, then the "critical alarm" is brought up on the screen and the respective pump is shut down. The next pump is brought on.

NOTE: If these inputs are not used they should be 'jumpered'.

(3) <u>Seal leak</u>, both seal leak inputs are connected to a single digital input 3AI. When either of these are closed the non-critical alarm is activated. The pumps are not shut down.

(4) <u>H.O.A. selectors</u>, are monitored for their position at 1AI and 2AI. If an HOA is not in the 'Auto' position that pump will not be permitted to run.

(5) The system shutdown alarm will 'kill' the pumps when activated.

# NETWORK DATA

The main board talks over a data highway to the aux board, remote sensor and backup controller. RX is data received by the main board. TX is data transmitted, ERR is any bad data received. BF is when the data buffer is full.

# **APPENDIX 'A'**

# SWITCH SELECTION OF ANALOG INPUT RANGES (Factory default 4/20MA).

**INPUT 4** 

SW1

1

SW2

The range dip switches are located on the bottom of the main circuit board. Disconnect power, remove two rear screws, remove terminal strips and slide the entire unit out of its case. Turn the unit upside down to locate the range dip switches.

DESCRIPTION

1 Not Used CAUTION, ENSURE THAT DIP SWITCHES ARE CORRECTLY SET FOR **INPUT RANGE REQUIRED.** 

24

ON

# SIGMA MYRIAD TPC PROGRAMMING RECORD SHEET

| Model Number:<br>Vers:                                                                                                    | Serial Number:                                                                                                    |
|----------------------------------------------------------------------------------------------------|----------------------------------------------------------------------------------------------------|
| Password:                                                                                                    |                                                                                                    |
| • <u>Scale:</u>                                                                                                    | (VFD) Speed Scale 1:                                                                                                    |
| Input Type<br># Input Points<br>Decimal Point                                                                                              | Level =<br>Speed =                                                                                                    |
| Input Scale 1:                                                                                                    | (VFD) Speed Scale 2:                                                                                                    |
| Input =<br>Display =                                                                                                    | Level =<br>Speed =                                                                                                    |
| Input Scale 2:                                                                                                    | Analog Output 4 Scale 1:                                                                                                    |
| Input =<br>Display =                                                                                                    | Display =<br>Output =                                                                                                    |
| Engineering Units<br>Display Filter #                                                                                                    | Analog Output 4 Scale 2:                                                                                                    |
|                                                                                                    | Display =<br>Output =                                                                                                    |
| • <u>Settings:</u>                                                                                                    | • <u>Setup:</u>                                                                                                    |
| Lead on at<br>Lead off at<br>Lag on at<br>Lag off at<br>Pump on Delay<br>Pump off Delay                                                    | Trend Speed                                                                                                    |
| Alarms:     Low level alarm set     Low level alarm reset     High level alarm set     High level alarm reset     Alarm Timer Alternation: | Sigma Controls, Inc.<br>PROCESS CONTROLS AND INSTRUMENTATION<br>217. S. Fifth Street, Perkasie, PA 18944<br>PH: 215-257-3412 FAX: 215-257-3416 |

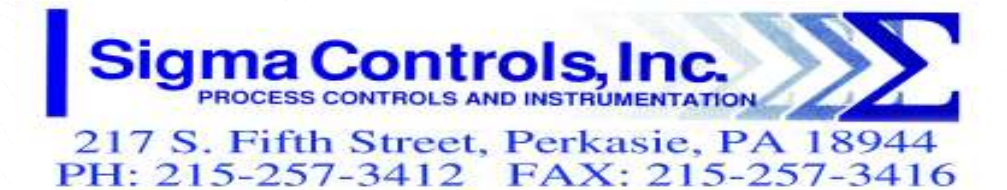

# WARRANTY

All Sigma Controls, Inc. products are warranted to be free from defective materials and workmanship for one (1) year from date of shipment. Sigma reserves the right to repair or replace at its option any product found to be defective. In no event shall Sigma Controls, Inc. be liable for any consequential, incidental, or special damages and the limit of its liability shall not exceed the purchase price of the supplied equipment.

## RETURN FOR REPAIR POLICY (WARRANTY/NON-WARRANTY REPAIR)

Return status can be determined upon factory inspection of returned equipment.

A completed Return Authorization form must accompany all items returned for repair.

Repairs will be evaluated as quickly as possible. Cost for nonwarranty repairs will be provided before repairs are initiated and repairs will be completed only after approval by customer.

217 S. 5<sup>th</sup> Street, Perkasie, PA 18944 215-257-3412